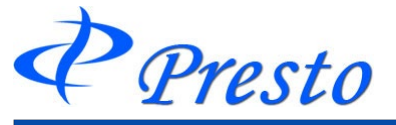

# はじめに

# ログイン時の注意文

お客様の口座に不足請求金額や、未収金などが発生していると、「D-station」ログイン時にメッセージが表 示されます。

メッセージが表示される場合、必ず、口座情報等にてご確認頂きますようお願いします。

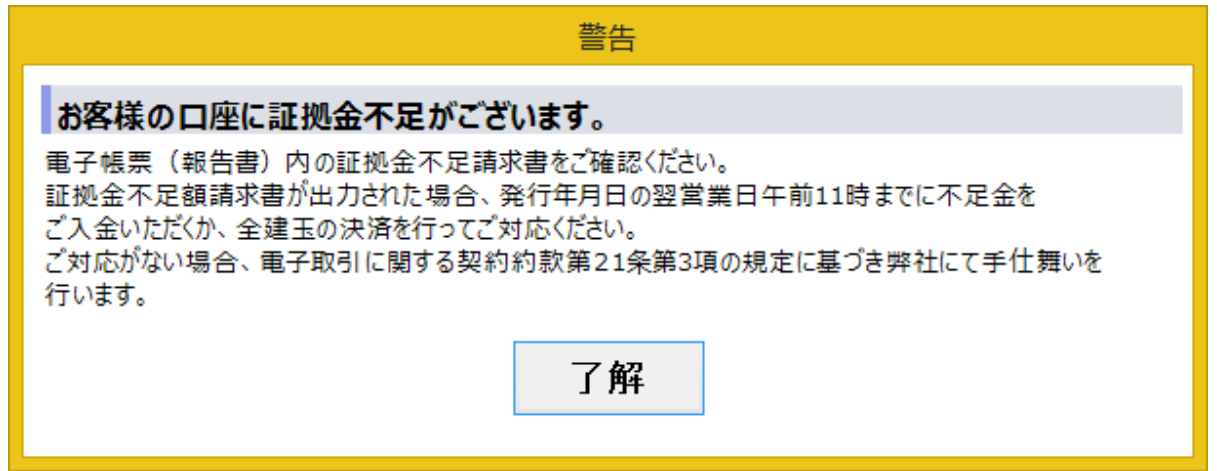

# ログイン時の取引残高報告書の回答

取引残高報告書のご回答を頂けていない場合、表示される画面です。 取引残高報告書は、毎月、月の最終営業日、17:00頃発行されます。 発行時時点でのお客様の口座状況をご確認のうえ、お間違いがなければ「同意する」、疑わしい箇所がご ざいましたら、コメント欄に内容を記入の上「同意しない」をクリックしてください。

| 取引残高報告書 回                                                                                                    | 答                                                                                                    |
|----------------------------------------------------------------------------------------------------|----------------------------------------------------------------------------------------------------|
| ご 確 認の お 原()、                                                                                                    | <ul> <li>内容に相違がありましたら当社管理部へお申し出下さい。</li> <li>お取引の相談窓口です。</li> <li>本社管理部 customer@hoxsin.co.jp</li></ul> |
| 57件の未回答な取引残高報告書がございます。                                                                                                    | 0120-102-177 <li>本照合は、負股のご計算と当社管理部で管理している</li>                                                          |
| 取引残高報告書の記載内容のご確認及び                                                                                                    | 負股口座との直接照合でございます。負股と当社との間                                                                               |
| 預り証拠金余剰額の取り扱いにつきまして、ご指示(回答)をお願いいたします。                                                                                                    | の相違有無・当社の計算違い及び負股のご記憶違いな                                                                                |
| 表示/回答 年月選択 2020/06 ▼ 取引残高報告書を表示                                                                                                    | どを解消する意味でご面倒ながら照合にご協力を願って                                                                               |
| ご回答に対するコメントをご記入ください。                                                                                                    | おります。                                                                                                   |
| <ul> <li>同意する</li> <li>同意しない</li> <li>後で回答する</li> <li>Adobe</li> <li>取引残高報告書をご覧頂くためには、Adobe AcrobatReader 6.0以上が必要です。</li> <li>導入されていない方は上のアイコンをクリックして、Adobe Systemsのホームページからダウン</li></ul> | ノロードしてください。                                                                                             |
| なお、ダウンロード及びインストールに関するお問い合わせは、Adobe Systemsまでお願いの                                                                                                    | いたします。                                                                                                  |
|                                                                                                    | 10章 報告書」をご参昭ください。                                                                                       |

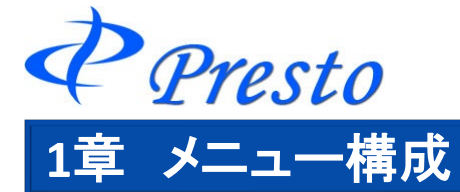

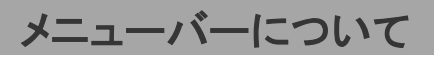

D-station Prestoの上部にはメニューバーがあり、メニューバーを基本に操作を行います。

| & Pres<br>7r4⊮© | 0<br>お知らせ 口座/出 | 1949 - 現成月 - 1番単級 | アラート 原歴 報告書 コン | ポジロ 重新/銀道句 ウ心ドウ型 | ∿ル7(B) <b>⊅</b> -si | te tion P7 | esto |    |     |                  |          |        |        |  |
|-----------------|----------------|-------------------|----------------|------------------|---------------------|------------|------|----|-----|------------------|----------|--------|--------|--|
|                 |                |                   |                |                  |                     |            |      |    |     |                  |          |        |        |  |
|                 | @ I            | rest              | D              |                  |                     |            |      |    |     |                  |          |        |        |  |
|                 | 771            | (NE)              | お知らせ           | 口座/出納            | 取引                  | 情報         | アラート | 履歴 | 報告書 | コンポジ( <u>C</u> ) | 登録/設定(S) | ウィンドウѠ | ヘルプ(円) |  |
|                 | .لا            | <u>-</u> م        | -/ヾ—           |                  |                     |            |      |    |     |                  |          |        |        |  |
|                 |                |                   |                | 4                | > <sub>Pi</sub>     | resta      | 2    |    |     |                  |          |        |        |  |

| ファイル(E) | お知らせ | 口座/出納 | 取引 怖 | 春報 アラ | ート 履歴 | 報告書 | D-station PPre    |
|---------|------|-------|------|-------|-------|-----|-------------------|
|         |      |       |      |       |       |     | コンポジ(C) 登録        |
|         |      |       |      |       |       |     | <u>7491*70</u> 70 |
|         |      |       |      |       |       |     |                   |
|         |      |       |      |       |       |     |                   |
|         |      |       |      |       |       |     |                   |
|         |      |       |      |       |       |     |                   |

Presto

メニューバーの一覧

## ■ファイル

新しいタブの追加や、オンライン接続の解除・再接続やプログラムの終了を行います。 ■お知らせ

弊社からのお知らせや取引残高報告書の回答等を行います。

#### ■口座/出納

口座状況の確認や、入出金に関する操作を行います。

■取引

注文の発注・変更や注文状況を確認します。

■情報

相場情報(チャート、相場表、気配値、ニュース)の確認を行います。

#### ■アラート

価格アラートや値洗アラートの設定を行います。

■履歴

お取引に関する履歴を表示します。

#### ■報告書

取引報告書や確定申告時の書類等を表示します。

## ■コンポジ

画面構成の保存や読み込みを行います。

■登録/設定

ご登録状況の確認や変更を行います。

# ■ウィンドウ

Presto上に表示しているウィンドウの調節を行います。

## ■ヘルプ

Prestoのバージョン情報を確認できます。